## SAMSUNG

## Mobile Device Management - so gehts!

Einfache Geräteverwaltung verschiedener Hersteller und Beriebssysteme mit unserer Gerätemanagement-Lösung (KNOX Manage)

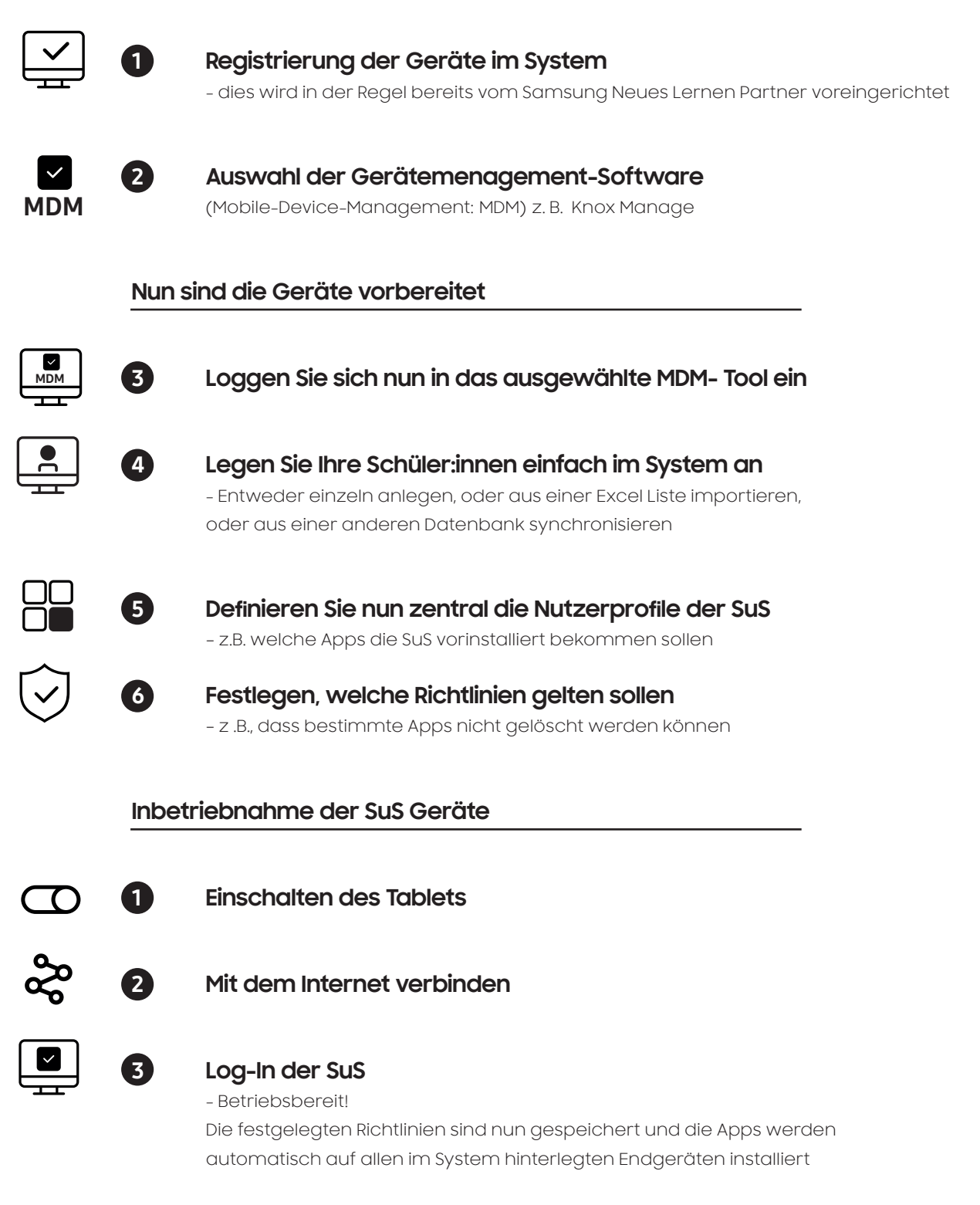

Bei technischen Problemen kann Schülerinnen via Remote Support geholfen werden (oder den Lehrer:innen von den IT-Beauftragten).

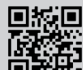

Sie haben Fragen oder wünschen eine Beratung? Wir freuen uns auf Ihren Anruf über unserekostenfreie Hotline: 0800 55 65176. Montag bis Freitag von 9-17 Uhr (außer an Feiertagen) Mehr Informationen gibt es auch per E-Mail unter: neues.lernen@samsung.com oder auf <u>https://www.samsung.com/de/business/neues-lernen</u>

Samsung Electronics GmbH | Samsung Haus, Am Kronberger Hang 6 | 65824 Schwalbach | Taunus | Germany

## **Neues** Lernen